## 존경하는 만호제강 주식회사(이하 "만호제강") 주주 여러분!

2024년 9월 30일로 예정된 만호제강의 제 72기 정기주주총회와 관련하여 주식회사 엠케이에셋(이하 "**엠케이에셋**")에게 의결권의 위임을 고려하여 주셔서 대단히 감사합니다.

전자적 방법의 의결권 위임 및 절차 방법에 대하여 다음과 같이 안내드리오니, 다음의 내용을 참고하시어 전자위임장을 작성하여 주시면 감사하겠습니다.

-다 음-

1. 인증기반 주주행동 플랫폼, 액트(ACT) 어플 설치/가입/마이데이터 연동 안내

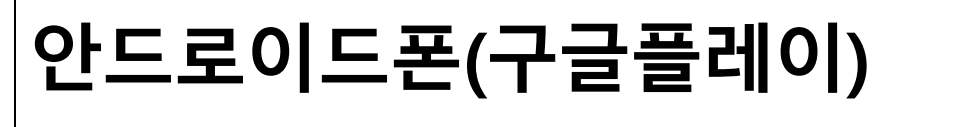

https://play.google.com/store/apps/details?id=com.conduit.act

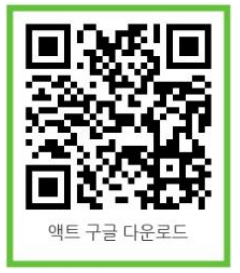

Google Play에서 '액트' 검색

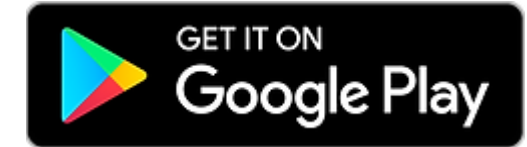

## 아이폰(iOS) 다운로드

https://apps.apple.com/app/id6444644879

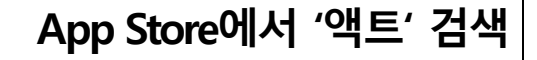

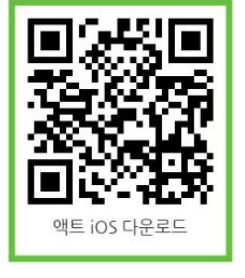

Download on the App Store

\*\*인증서발급, 가입/마이데이터 연동에 대한 추가 설명자료 : <u>https://web.act.ag</u> 화면 '<u>인증서 발급 안내 매뉴얼</u>', '<u>설치/가입/마이데이터연동 안내 매뉴얼</u>' 참조

## 2. 만호제강 임시주주총회 전자위임장 작성 안내

- ① "ACT(액트)" 어플 접속 후 하단 'MY 주주연대'에서 만호제강 종목의 전자문서 버튼
  - 클릭

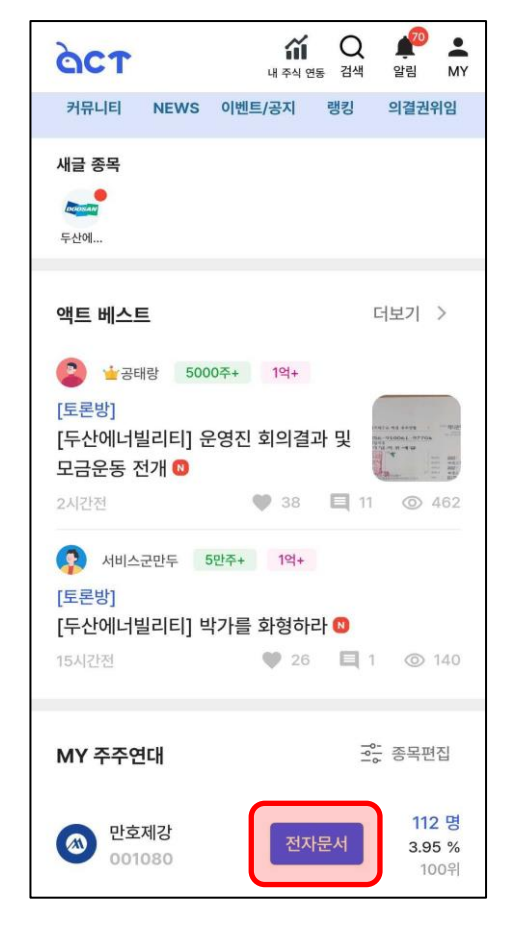

② '[만호제강] 제 72 기 정기주주총회 전자위임' 글 클릭

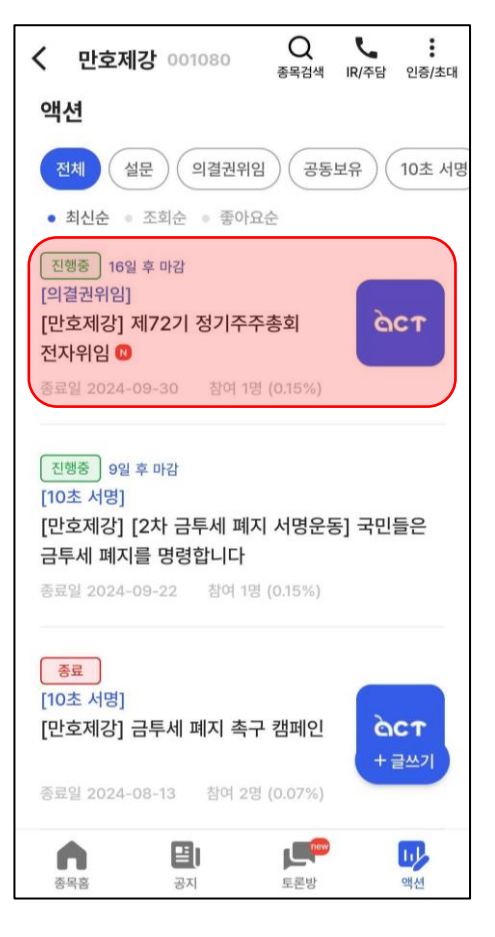

| 등록한 간편로그<br>PIN번호를 입력 | 그인<br>역해주세요 | ×          |
|-----------------------|-------------|------------|
| 숫자                    | 6자리를 입력 해주  | <b>시</b> 요 |
| 1                     | 2           | 3          |
| 4                     | 5           | 6          |
| 7                     | 8           | 9          |
| 생체 인증<br>등록           | 0           | ÷          |

④ 전자위임을 위한 PIN 번호 입력

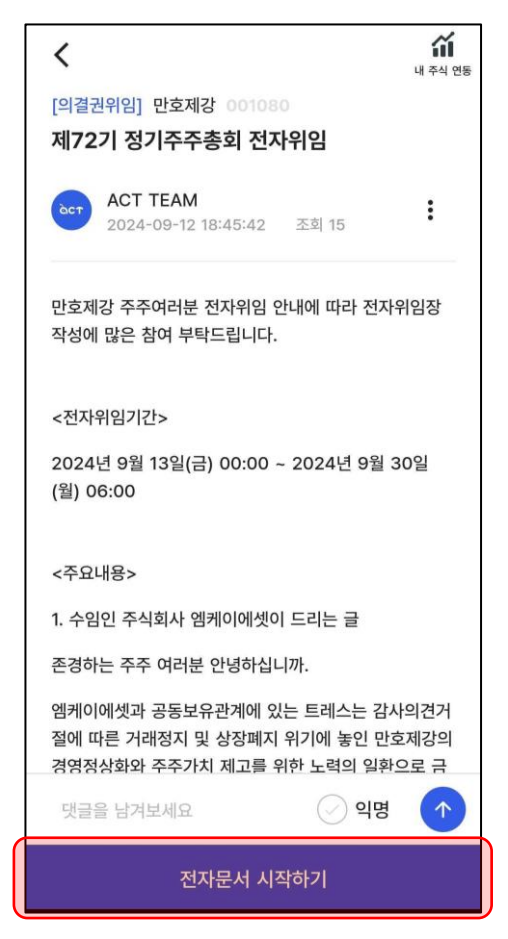

③ 하단에 있는 '전자문서 시작하기' 클릭

| 안건 투표                                                                     |                      | ×                       |  |
|---------------------------------------------------------------------------|----------------------|-------------------------|--|
| 제72기(2023.0<br>제표 및 이익잉여<br>건                                             | 7.01~2024<br>금 처분 계산 | l.06.30) 재무<br>서(안) 승인의 |  |
| [제1호 의안] 제72기<br>(2023.07.01–2024.06.30) 재무제표 및 이익<br>잉여금 처분 계산서(안) 승인의 건 |                      |                         |  |
| 찬성                                                                        | 반대                   | 기권                      |  |
| 제2호 의안<br>이사 선임의 건<br><sup>[제2-1호 의안] 人</sup>                             | 내이사 김상화              | 서입의 건                   |  |
| 찬성                                                                        | 반대 주주연대추천            | 기권                      |  |
| 이전                                                                        |                      | 다음                      |  |

| 구분      | 주주총회 목적사항                                                         | 찬성 | 반대 | 기권 |
|---------|-------------------------------------------------------------------|----|----|----|
| 제1호 의안  | 제 72 기(2023. 07. 01~2024. 06. 30) 재무제표<br>및 이익잉여금 처분 계산서(안) 숭인의 건 | •  |    |    |
| 제2호 의안  | 이사 선임의 건                                                          |    |    |    |
| 제 2-1 호 | 사내이사 김상환 선임의 건                                                    |    | •  |    |
| 제 2-2 호 | 사내이사 김종화 선임의 건                                                    | •  |    |    |
| 제 2-3 호 | 사내이사 이진환 선임의 건                                                    | •  |    |    |
| 제 2-4 호 | 사내이사 전민호 선임의 건                                                    | •  |    |    |
| 제 2-5 호 | 사내이사 정순목 선임의 건                                                    | •  |    |    |
| 제 2-6 호 | 사외이사 배종규 선임의 건                                                    | •  |    |    |
| 제 2-7 호 | 사외이사 박건우 선임의 건                                                    | •  |    |    |
| 제3호 의안  | 감사 선임의 건                                                          |    |    |    |
| 제 3-1 호 | 감사 추가 선임 여부 결정의 건                                                 |    | •  |    |
| 제 3-2 호 | 감사(비상근) 이동욱 선임의 건                                                 | •  |    |    |
| 제4호 의안  | 이사 보수한도액 승인의 건                                                    |    |    |    |
| 제 4-1 호 | 이사보수 한도 70 억원 승인의 건                                               |    | •  |    |
| 제5호 의안  | 감사 보수한도액 승인의 건                                                    |    | 1  | 1  |
| 제 5-1 호 | 감사보수 한도 10억원 승인의 건                                                |    | •  |    |

⑥ 안건별 찬성/반대 선택하기(권유자의 찬반 추천 첨부드립니다)

| 위임 정보                                                                                        | × |
|----------------------------------------------------------------------------------------------|---|
| <b>확인해주세요!</b><br>아래 정보가 맞으면<br>확인 버튼을 눌러 계속 진행해주세요                                          | Q |
| [위임인]                                                                                        |   |
| 1. 기본정보   이름 :   생년월일 :   성별 :   휴대폰번호 : 010   휴대폰번호 : 010   2. 주식정보   종목명 : 만호제강   주식수 : 전부 |   |
| [수임인]                                                                                        |   |
| <b>1. 기본정보</b><br>이름 : 엠케이에셋<br>범이드로버호 - 175211, 0066007                                     |   |
| 확인                                                                                           |   |

⑤ 본인(위임인)의 정보 확인 후 하단에 있는 '확인' 버튼 클릭

⑦ 신분증 등록을 위한 '촬영하기' 버튼 클릭 후 신분증 앞면이 잘 보이게 촬영. 이후 '다음' 버튼 클릭

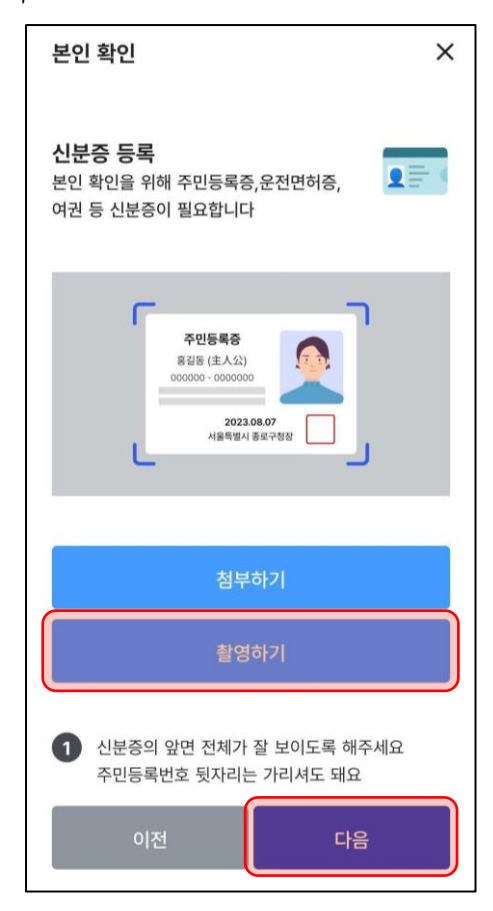

⑧ 회색 칸에 서명 작성

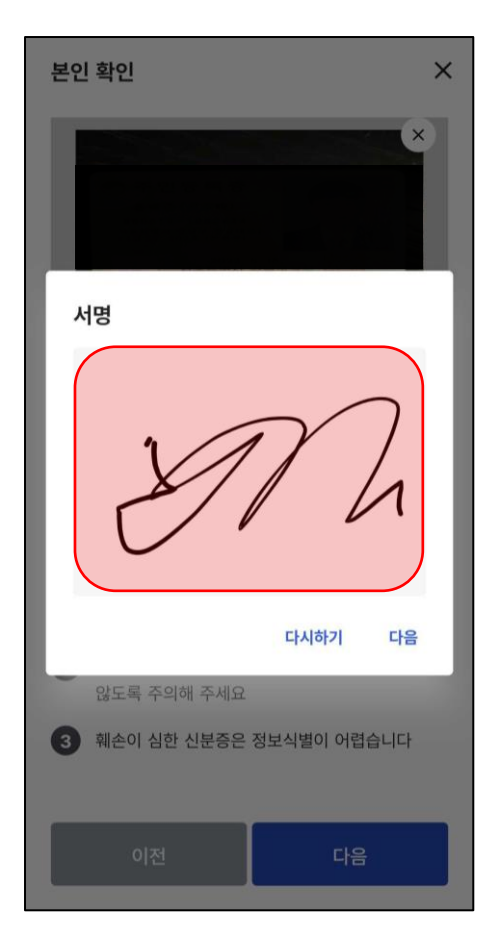

⑨ 위임 내용 3 쪽까지 확인 후 '제출' 버튼 클릭

| (전자취임장)                                                                           |                                                                                          |                                                                                               |                                                            | CT-A-33370                                                     | -240913-53                                               |
|-----------------------------------------------------------------------------------|------------------------------------------------------------------------------------------|-----------------------------------------------------------------------------------------------|------------------------------------------------------------|----------------------------------------------------------------|----------------------------------------------------------|
|                                                                                   |                                                                                          | 위 임 장                                                                                         |                                                            |                                                                |                                                          |
| 본 안은 2024년 9월<br>투자업에 관련 명률<br>"권유가) 및/또는<br>레인으로 정하고 더<br>사는 탑순이 권유지<br>하지 않습니다. | 30일에 개치되는 반호제<br>」 제 152 조 등에 따른 9<br>권유자가 지정하는 자(배)<br>음의 의사표시에 따란 의<br>등 등 한 분성의 의생권 대 | 2의 제72기 정거주주중위(.<br>[설년 대리명사를 위하여 전<br>일수, 이동욱, 전민호, 정순목<br>문편을 행사할 것을 위입함는<br>리행사에 불과하며, 본인과 | 1 속회, 연희 )<br>응자 텔레이네<br>, 신청수, 박건<br>네다, 만원, 문<br>권유자와의 의 | 통합)에서 『자<br> 셋 (175211-0<br> 우, 전영준) 중<br>위입장을 동란<br> 질권 공동 평시 | 본시장과 급용<br>066097, 이라<br>1 언용 7 대<br>의원권 내리생<br>+ 생위에 해당 |
| 1 संजय कास प्राय                                                                  |                                                                                          | - 다 용 -                                                                                       |                                                            |                                                                |                                                          |
| 주주변호                                                                              | 소유주식수                                                                                    | 의장권 있는 -                                                                                      | 주식 수                                                       | 위영환 주식                                                         | 수 전부                                                     |
| 2. 부주총회 옥격시                                                                       | 탕 및 목적사랑별 찬반 여                                                                           | 4                                                                                             |                                                            |                                                                |                                                          |
| 구분                                                                                | al 72 2) (2023 01 01- 2                                                                  | 주주총의 목죄사항<br>124.06.30) 패모에프 티 스크                                                             | 10)여규 31의                                                  | 관심 북                                                           | 인데 기관                                                    |
| 제1호 의안                                                                            | 제산서(안) 중연의 전                                                                             | 12-14-14-14-14-14-14-14-14-14-14-14-14-14-                                                    | 1876.48                                                    | •                                                              |                                                          |
| 제2호 의안                                                                            | 이사 선임의 건                                                                                 |                                                                                               |                                                            |                                                                |                                                          |
| 제2~1호 의언                                                                          | 사내이사 김상환 선임의                                                                             | 4 전                                                                                           |                                                            | -                                                              | •                                                        |
| 제2-3호 의안                                                                          | 사내이사 이전화 선명의                                                                             | 12                                                                                            |                                                            |                                                                |                                                          |
| 제2-4호 약안                                                                          | 사태이사 전면호 선임의                                                                             | 4 전                                                                                           |                                                            | •                                                              |                                                          |
| 제2-5호 야안                                                                          | 사태이사 정순목 산업의                                                                             | 4.8                                                                                           |                                                            | •                                                              |                                                          |
| 제2~6호 의안                                                                          | 사외이사 배종규 선입의                                                                             | 4 전                                                                                           |                                                            | •                                                              |                                                          |
| 제2-7호 의언                                                                          | 사의이사 학견부 선임의                                                                             | 4 전                                                                                           |                                                            | •                                                              |                                                          |
| 432.42                                                                            | 월서 전월의 전<br>갑사 추가 성인 예부 제                                                                | 제의 건                                                                                          |                                                            |                                                                | •                                                        |
| 제3-2호 의언                                                                          | 감사(비상근) 이동육 전                                                                            | 임의 건                                                                                          |                                                            | •                                                              | -                                                        |
| 계4호 의안                                                                            | 이사 보수란도액 승인의                                                                             | 비전                                                                                            |                                                            |                                                                |                                                          |
| 제4-1호 의안                                                                          | 이사보수 관도 76억원                                                                             | 승인의 전                                                                                         |                                                            |                                                                | •                                                        |
| 제5-1호 의언                                                                          | 갑사 보수만도 10억원                                                                             | 4 년<br>승인의 건                                                                                  |                                                            | <u>+</u>                                                       | •                                                        |
| 3. 새로 상정된 안년<br>- 주주울회시 새로<br>편으로 처리봅니다<br>- 다연 아래의 평시<br>시한 내로 의원권을<br>양4        | 이나 변경·수정 안간 등<br>이 상정된 안간이나 각호 ·<br>평소리겠습니다.                                             | 에 대한 의결권의 행사위임<br>약안에 대한 수정안이 상정된<br>외서는 주주기 주주용의 전의                                          | i 경우에는 대<br>i지 별도의 의<br>i시내용                               | 리인은 해당 의<br>사료시가 없는                                            | 안에 대해 기<br>한 아래의 지                                       |
| 4, 이 위입장 작성 ·<br>                                                                 | 이 관약 이 작품 한 위상은 이 4<br>20 연구형 필시미트(ci ket n                                              | 1일 전으로 알려합니다.<br>                                                                             | tDetector)                                                 | 리미 확인할 수 9                                                     | iênd                                                     |
|                                                                                   |                                                                                          |                                                                                               |                                                            |                                                                |                                                          |

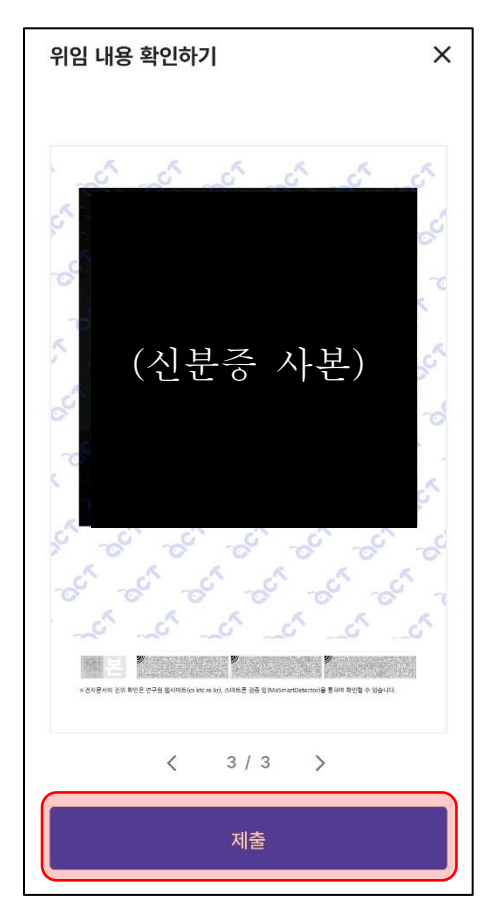

(전자위임장)

위 임 장

본인은 2024년 9월 30일에 개최되는 만호제강의 제72기 정기주주총회(그 속회, 연회 포함)에서 「자본시장과 금융 투자업에 관한 법률」 제 152 조 등에 따른 의결권 대리행사를 위하여 권유자 엠케이에셋 (175211-0066097, 이하 "권유자") 및/또는 권유자가 지정하는 자(배진수, 이동욱, 전민호, 정순목, 신정수, 박건우, 전영준) 중 1 인을 그 대 리인으로 정하고 다음의 의사표시에 따라 의결권을 행사할 것을 위임합니다. 한편, 본 위임장을 통한 의결권 대리행 사는 단순히 권유자를 통한 본인의 의결권 대리행사에 불과하며, 본인과 권유자와의 의결권 공동 행사 행위에 해당 하지 않습니다.

- 다 음 -

1. 의결권 위임 내용

| 주주번호 소유주식수 의결권 있는 주식 수 위임할 주식 수 전부 |
|------------------------------------|
|------------------------------------|

2. 주주총회 목적사항 및 목적사항별 찬반 여부

| 구분       | 주주총회 목적사항                                                   | 찬성 | 반대 | 기권 |
|----------|-------------------------------------------------------------|----|----|----|
| 제1호 의안   | 제72기(2023.07.01~2024.06.30) 재무제표 및 이익잉여금 처분<br>계산서(안) 승인의 건 |    |    |    |
| 제2호 의안   | 이사 선임의 건                                                    |    |    |    |
| 제2-1호 의안 | 사내이사 김상환 선임의 건                                              |    |    |    |
| 제2-2호 의안 | 사내이사 김종화 선임의 건                                              |    |    |    |
| 제2-3호 의안 | 사내이사 이진환 선임의 건                                              |    |    |    |
| 제2-4호 의안 | 사내이사 전민호 선임의 건                                              |    |    |    |
| 제2-5호 의안 | 사내이사 정순목 선임의 건                                              |    |    |    |
| 제2-6호 의안 | 사외이사 배종규 선임의 건                                              |    |    |    |
| 제2-7호 의안 | 사외이사 박건우 선임의 건                                              |    |    |    |
| 제3호 의안   | 감사 선임의 건                                                    |    |    |    |
| 제3-1호 의안 | 감사 추가 선임 여부 결정의 건                                           |    |    |    |
| 제3-2호 의안 | 감사(비상근) 이동욱 선임의 건                                           |    |    |    |
| 제4호 의안   | 이사 보수한도액 승인의 건                                              |    |    |    |
| 제4-1호 의안 | 이사보수 한도 70억원 승인의 건                                          |    |    |    |
| 제5호 의안   | 감사 보수한도액 승인의 건                                              |    |    |    |
| 제5-1호 의안 | 감사 보수한도 10억원 승인의 건                                          |    |    |    |

3. 새로 상정된 안건이나 변경 · 수정 안건 등에 대한 의결권의 행사위임

 - 주주총회시 새로이 상정된 안건이나 각호 의안에 대한 수정안이 상정될 경우에는 대리인은 해당 의안에 대해 기 권으로 처리합니다. 문의사항이 있으신 경우, 아래의 연락처로 문의하여 주시면 상세히 알려드리도록 하겠습니다.

- ① ACT(액트): 010-4960-2900, <u>taejun.yoon@act.ag</u>
- ② 엠케이에셋: 010-8072-6011, jsbae@mkasset.co.kr
- ③ ㈜트레스 전민호 이사: 010-4737-2409, <u>minho.jeon@tresship.com</u>